# FDOT External FTP Server

Guest Account Guide

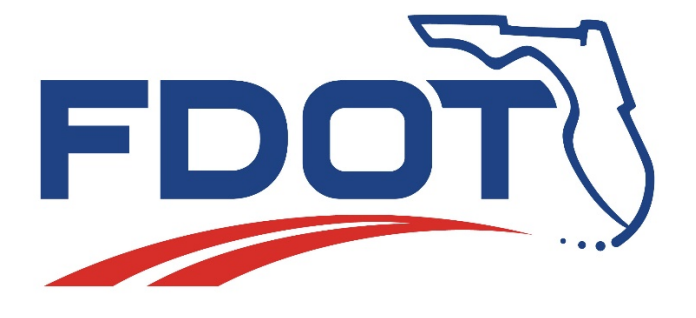

UPDATED 6/10/2020

## Table of Contents

| Logging into the FTP Server          | 2   |
|--------------------------------------|-----|
| Navigating to a specific folder      | 3   |
| Saving/Downloading Files - 2 Options | . 6 |

## Logging into the FTP Server

1. Go to <u>https://ftp.fdot.gov</u>.

2. Type in the **Username**: as **Guest**. No **Password** is required, then click on **Sign in**.

| E      | Client Login              |
|--------|---------------------------|
| 1      | Password                  |
| Forgot | your password?<br>Sign in |
|        |                           |

## Navigating to a specific folder

1. Once logged in, click on the folder titled "**FTP**"

| C   | R     | Check All | 🛱 Delete | C Rename | New Folder |        |     |
|-----|-------|-----------|----------|----------|------------|--------|-----|
| Q   | Filte | er        |          |          |            | ☐ Find |     |
| lam | e     |           |          |          |            | lî.    | Тур |

#### 2. Click on the folder titled "FDOT LTS"

| Э  | P     | Check All  | 聞 Delete | 🖸 Rename | New Folder |      |        |
|----|-------|------------|----------|----------|------------|------|--------|
| ۹  | Filte | ۲          |          |          |            | Find |        |
| am | е     |            | 1        |          |            | ţţ   | Туре   |
| G  | o Up  | One Folder |          |          |            |      | up     |
| F  | тос   |            |          |          |            |      | folder |
| F  | тос   | LTS        |          |          |            |      | folder |
|    |       |            |          |          |            |      |        |

#### 3. Select the folder titled "CO"

| C Check All Delete C Rename New Fo | lder     |
|------------------------------------|----------|
| Q Filter                           | Find     |
| Name                               | .↓† Туре |
| Go Up Ore Folder                   | up       |
| со                                 | folder   |
| D1                                 | folder   |
| D2                                 | folder   |
| D3                                 | folder   |
|                                    | foldor   |

#### 4. Click on the folder titled "ProgramManagement"

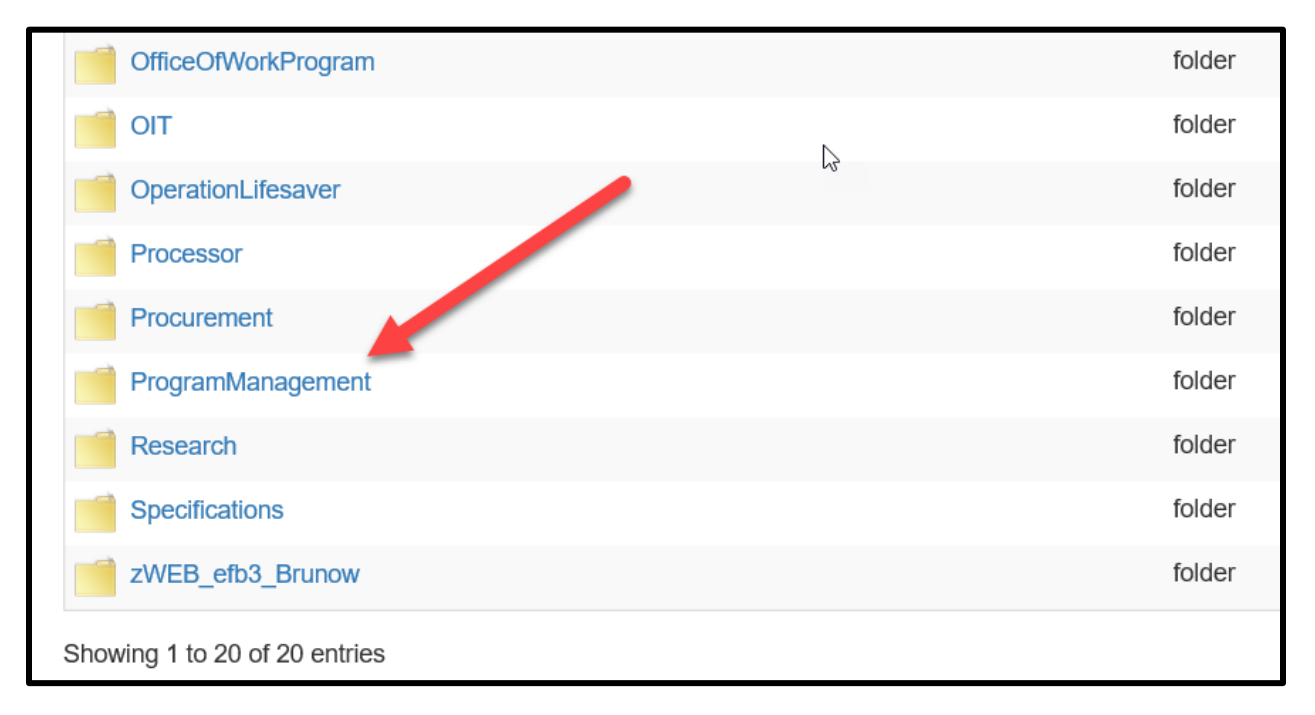

| C   | <b>P</b> | Check All     | 聞 Delete | 🖸 Rename | New Folder |        |      |
|-----|----------|---------------|----------|----------|------------|--------|------|
| ٩   | Filte    | er            |          |          |            | ☐ Find |      |
| Nam | ne       |               |          |          |            | ļţ.    |      |
| G   | o Up     | One Folder    |          |          | Ν          |        | up   |
| S   | pecs     | WorkbookHisto | ory      |          | ~          |        | fold |

5. Click on the folder titled "SpecsWorkbookHistory"

6. Select the folder you need. (EX: Jul19)

| 2     | Check All     | 聞 Delete | 🖸 Rename | New Folder |      |        |
|-------|---------------|----------|----------|------------|------|--------|
| . F   | ilter         |          |          |            | Find |        |
| me    |               |          |          |            | 11   | Туре   |
| Go U  | lp One Folder |          |          |            |      | up     |
| Jul17 | ·             | 1        |          |            |      | folder |
| Jul18 | 3             |          |          |            |      | folder |
| Jul19 |               |          |          |            |      | folder |
|       |               |          |          |            |      |        |

#### 7. Select the folder "Files"

| <b>⊥† Туре</b> |
|----------------|
|                |
| up             |
| folder         |
| file           |
|                |

## Saving/Downloading Files - 2 Options

8. Select the file you want (EX:0040309comm). You may open and save or download (See next option)

| Q Filter                       | Find            |
|--------------------------------|-----------------|
| Name                           | ↓† <b>Т</b> уре |
| 🦂 Go Up One Folder             | up              |
| 0010300.comm.pdf               | file            |
| 0010300.FHWA.pdf               | file            |
| 0010300.ind.pdf                | file            |
| 0010300.origind.pdf            | file            |
| 0010300.resp.pdf               | file            |
| 0010300impl.pdf                | file            |
| 0040309.origind.pdf            | file            |
| 0040309comm.pdf                | file            |
| 0040309FHWA.PDF                | file            |
| 0040309impl.pdf                | file            |
| Showing 1 to 10 of 267 entries |                 |

#### 9. Download Option using the arrow on the right-hand side of the file

| 0010300.FHWA.pdf                                                   | file | 33 KB         | about a year ago 🕞           |
|--------------------------------------------------------------------|------|---------------|------------------------------|
| 0010300.ind.pdf                                                    | file | 30 KB         | about a year ago             |
| 0010300.origind.pdf                                                | file | 146 KB Option | about a year ago             |
| 0010300.resp.pdf                                                   | file | 12 KB         | about a year ago 🕞           |
| 0010300impl.pdf                                                    | file | 32 KB         | about a year ago 🕞           |
| 0040309.orlgind.pdf                                                | file | 149 KB        | about a year ago 🖸           |
| New Window: 0040309.origind pdf<br>Last Modified: about a year ago |      | Prev          | riew 💿 Download 🔗 Share 🕿 En |
| 0040309comm.pdf                                                    | file | 139 KB        | about a year ago 🕞           |

All January and July eBook revisions are posted for review.